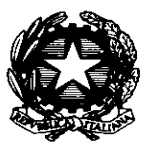

DIPARTIMENTO DEI VIGILI DEL FUOCO, DEL SOCCORSO PUBBLICO E DELLA DIFESA CIVILE DIREZIONE CENTRALE PER LA FORMAZIONE ISTITUTO SUPERIORE ANTINCENDI

## Corsi a Catalogo ISA 2020-2021 Manuale d'uso dell'Applicativo per la compilazione on-line delle aspirazioni alla partecipazione ai corsi

# Sommario

| Premessa                  | 2 |
|---------------------------|---|
| Accesso all'applicativo   | 2 |
| Inserimento delle Istanze | 4 |
| Modifica di un Istanza    | 6 |
| Stampa di riepilogo       | 7 |

# Indice delle Figure

| Figura 1: Pagina di accesso (login) all'Applicativo                                                                                      | 3 |
|----------------------------------------------------------------------------------------------------|---|
| Figura 2: Pagina iniziale con evidenza del menu utente per il cambio della password                                                      | 4 |
| Figura 3:Pagina del cambio password                                                                                                    | 4 |
| Figura 4: Inserimento dell'Area VVF (Ufficio del Dipartimento o Direzione Centrale/Regionale                                             | 5 |
| Figura 5: Inserimento della Sede relativa all'Ufficio/Direzione selezionato                                                              | 5 |
| Figura 6: Esempio di inserimento del funzionario "Pippo" "Cosi", con qualifica "D" per il Corso<br>"Dissesti Statici" con preferenza "2" | 6 |
| Figura 7: Pagina principale dell'applicativo con evidenza dell'istanza inserita                                                          | 6 |
| Figura 8: Istanze inserite                                                                                                    | 7 |
| Figura 9: Istanze inserite                                                                                                    | 7 |
| Figura 10: Selezione Stampa di tutte le pagine                                                                                           | 8 |
| Figura 11: Pagina del riepilogo di stampa                                                                                                | 8 |
|                                                                                                    |   |

| Versione   | Applicativo sviluppato da | Manuale Redatto e Compilato da | Approvata da        |
|------------|---------------------------|--------------------------------|---------------------|
| 1.0 del    | CS Giuseppe               | DV Piergiacomo                 | DS Emanuele Pianese |
| 26/09/2020 | RUGGIRELLO                | CANCELLIERE                    |                     |

## Premessa

Il presente manuale riporta le istruzioni per l'utilizzo dell'applicativo web sviluppato al fine di poter raccogliere in modo uniforme i dati relativi ai potenziali discenti dei Corsi a Catalogo programmati per l'anno accademico 2020-2021 dall'Istituto Superiore Antincendi.

L'applicativo web è raggiungibile all'indirizzo <u>http://isa.dcevvf.it/login.php</u> e consente l'inserimento da parte delle Direzioni Centrali, Uffici Centrali del Dipartimento e Direzioni Regionali, delle aspirazioni alla partecipazione dei funzionari direttivi del C.N.VV.F. ai corsi di formazione del Catalogo ISA, programmati per l'Anno Accademico 2020-2021.

## Accesso all'applicativo

In ciascuna Direzione Regionale, Direzione Centrale del Dipartimento e Ufficio Centrale sarà necessario identificare un operatore responsabile dell'inserimento mediante l'applicativo web. Nell'applicativo, come indicato nella Tabella 1, è stato creato un utente per ciascun Ufficio/Direzione.

| Tabella 1: E. | lenco utenze | Direzione/Uffici | per | l'applicativo |
|---------------|--------------|------------------|-----|---------------|
|---------------|--------------|------------------|-----|---------------|

| Id | Ufficio/Direzione Centrale o Regionale                                                 | User name                                     |
|----|----------------------------------------------------------------------------------------|-----------------------------------------------|
| 1  | Capo del C.N.VV.F Vice Capo Dipartimento Vicario                                       | capocorponazionale@vigilfuoco.it              |
| 2  | Capo Dipartimento dei Vigili del Fuoco, del Soccorso<br>Pubblico e della Difesa Civile | uff.gabinetto@vigilfuoco.it                   |
| 3  | Direzione Centrale per la Difesa Civile e le Politiche di<br>Protezione Civile         | dc.difesacivile@vigilfuoco.it                 |
| 4  | Direzione Centrale per la Formazione                                                   | dc.formazione@vigilfuoco.it                   |
| 5  | Direzione Centrale per la Prevenzione e la Sicurezza<br>Tecnica                        | dc.prevenzionest@vigilfuoco.it                |
| 6  | Direzione Centrale per l'Amministrazione Generale                                      | dc.affarigenerali@vigilfuoco.it               |
| 7  | Direzione Centrale per le Risorse Finanziarie                                          | dc.risorsefinanziarie@vigilfuoco.it           |
| 8  | Direzione Centrale per le Risorse Logistiche e<br>Strumentali                          | dc.risorselogistichestrumentali@vigilfuoco.it |
| 9  | Direzione Centrale per le Risorse Umane                                                | dc.risorseumane@vigilfuoco.it                 |
|    | Direzione Centrale per l'Emergenza, il Soccorso Tecnico                                | dc.emergenza@vigilfuoco.it                    |
| 10 | e l'Antincendio Boschivo                                                               |                                               |
| 11 | Direzione Interregionale VV.F. Veneto e Trentino Alto<br>Adige                         | dir.veneto@vigilfuoco.it                      |
| 12 | Direzione Regionale VV.F. Abruzzo                                                      | dir.abruzzo@vigilfuoco.                       |
| 13 | Direzione Regionale VV.F. Basilicata                                                   | dir.basilicata@vigilfuoco.it                  |
| 14 | Direzione Regionale VV.F. Calabria                                                     | dir.calabria@vigilfuoco.it                    |
| 15 | Direzione Regionale VV.F. Campania                                                     | dir.campania@vigilfuoco.it                    |
| 16 | Direzione Regionale VV.F. Emilia Romagna                                               | dir.emiliaromagna@vigilfuoco.it               |
| 17 | Direzione Regionale VV.F. Friuli Venezia Giulia                                        | dir.friuliveneziagiulia@vigilfuoco.it         |
| 18 | Direzione Regionale VV.F. Lazio                                                        | dir.lazio@vigilfuoco.it                       |
| 19 | Direzione Regionale VV.F. Liguria                                                      | dir.liguria@vigilfuoco.it                     |
| 20 | Direzione Regionale VV.F. Lombardia                                                    | dir.lombardia@vigilfuoco.it                   |
| 21 | Direzione Regionale VV.F. Marche                                                       | dir.marche@vigilfuoco.it                      |
| 22 | Direzione Regionale VV.F. Molise                                                       | dir.molise@vigilfuoco.it                      |
| 23 | Direzione Regionale VV.F. Piemonte                                                     | dir.piemonte@vigilfuoco.it                    |

| 24 | Direzione Regionale VV.F. Puglia   | dir.puglia@vigilfuoco.it            |
|----|------------------------------------|-------------------------------------|
| 25 | Direzione Regionale VV.F. Sardegna | dir.sardegna@vigilfuoco.it          |
| 26 | Direzione Regionale VV.F. Sicilia  | dir.sicilia@vigilfuoco.it           |
| 27 | Direzione Regionale VV.F. Toscana  | dir.toscana@vigilfuoco.it           |
| 28 | Direzione Regionale VV.F. Umbria   | dir.umbria@vigilfuoco.it            |
| 29 | Ufficio Centrale Ispettivo         | uff.centraleispettivo@vigilfuoco.it |

Nel proprio browser (si consiglia l'utilizzo di Chrome), digitando o copiando e incollando il seguente indirizzo <u>http://isa.dcevvf.it/login.php</u> si accede all'applicativo.

| S Login X +                                  |              |             |   |   |              |     | - | ٥ | × |
|----------------------------------------------|--------------|-------------|---|---|--------------|-----|---|---|---|
| ← → C ▲ Non sicuro   isa.dcevvf.it/login.php |              | <b>0-</b> ☆ | • | ÷ | ⇒ <b>‡</b> ¢ | • • | ø | * | : |
|                                              |              |             |   |   |              |     |   |   |   |
|                                              | Login        |             |   |   |              |     |   |   |   |
|                                              | -            |             |   |   |              |     |   |   |   |
|                                              | Nome utente: |             |   |   |              |     |   |   |   |
|                                              | Password:    |             |   |   |              |     |   |   |   |
|                                              | 🗌 Ricordami  |             |   |   |              |     |   |   |   |
|                                              | Larrondii .  |             |   |   |              |     |   |   |   |
|                                              |              |             |   |   |              |     |   |   |   |
|                                              |              |             |   |   |              |     |   |   |   |
|                                              |              |             |   |   |              |     |   |   |   |
|                                              |              |             |   |   |              |     |   |   |   |
|                                              |              |             |   |   |              |     |   |   |   |
|                                              |              |             |   |   |              |     |   |   |   |
|                                              |              |             |   |   |              |     |   |   |   |
|                                              |              |             |   |   |              |     |   |   |   |

Figura 1: Pagina di accesso (login) all'Applicativo

Ciascun Ufficio/Direzione, utilizzando l'user name indicato in Tabella 1, potrà accedere alla sezione dedicata per l'utilizzo dell'applicativo. Una volta effettuato il primo accesso, si consiglia di sostituire la password con una di propria convenienza. Si raccomanda di <u>NON UTILIZZARE</u> la stessa password del dominio dipvvf, ma di crearne una "ad hoc" solo per l'utilizzo del presente applicativo.

A titolo esemplificativo, la Figura 2 riporta l'accesso effettuato con l'utente <u>dir.lazio@vigilfuoco.it</u>. Sulla barra superiore in alto a destra e possibile visualizzare la denominazione dell'Utente "loggato", in questo caso "Direzione Regionale VV.F. Lazio". Cliccando sulla denominazione dell'utente loggato, si apre un menù a tendina con due opzioni, la prima "Log out" (per sconnettersi dall'applicativo) e la seconda "Cambia Password".

Cliccando su quest'ultima voce è possibile cambiare la password. Come evidenziato dalla Figura 3, sarà necessario inserire la vecchia password, che, in caso di primo accesso è "Catalogo", inserire la nuova password creata appositamente per l'utilizzo del presente applicativo e confermare la stessa password nel campo "Conferma la password".

| S Istanze × +                                                                     |                   |         |   |   |   |   |          |                  | ٥           | >     | < |
|-----------------------------------------------------------------------------------|-------------------|---------|---|---|---|---|----------|------------------|-------------|-------|---|
| $\leftrightarrow$ $\rightarrow$ $C$ ( $\blacktriangle$ Non sicuro   isa.dcevvf.it | /istanze_list.php |         | ☆ | C | ₽ | * | •        | ) 🤌              | * 🤇         | •     | ł |
| IsaCorsi                                                                          | ✓ ↑ / Istanze     | ricerca | ۹ | • |   |   | ezione P | egional          | e VV.F. Lai | zio 🗸 |   |
| 😩 Istanze                                                                         | Aggiungi nuovo    |         |   |   |   |   | Lo<br>Ca | g out<br>mbia pa | issword     |       |   |
|                                                                                   | Dati non presenti |         |   |   |   |   | -        |                  |             |       |   |
|                                                                                   |                   |         |   |   |   |   |          |                  |             |       |   |
|                                                                                   |                   |         |   |   |   |   |          |                  |             |       |   |
|                                                                                   |                   |         |   |   |   |   |          |                  |             |       |   |
|                                                                                   |                   |         |   |   |   |   |          |                  |             |       |   |
|                                                                                   |                   |         |   |   |   |   |          |                  |             |       |   |
|                                                                                   |                   |         |   |   |   |   |          |                  |             |       |   |
|                                                                                   |                   |         |   |   |   |   |          |                  |             |       |   |
|                                                                                   |                   |         |   |   |   |   |          |                  |             |       |   |
|                                                                                   |                   |         |   |   |   |   |          |                  |             |       |   |
|                                                                                   |                   |         |   |   |   |   |          |                  |             |       |   |
|                                                                                   |                   |         |   |   |   |   |          |                  |             |       |   |
|                                                                                   |                   |         |   |   |   |   |          |                  |             |       |   |
|                                                                                   |                   |         |   |   |   |   |          |                  |             |       |   |
|                                                                                   |                   |         |   |   |   |   |          |                  |             |       |   |
|                                                                                   |                   |         |   |   |   |   |          |                  |             |       |   |

Figura 2: Pagina iniziale con evidenza del menu utente per il cambio della password

| Cambia password          |                |
|--------------------------|----------------|
| Vecchia password:        | I              |
| Nuova password:          |                |
| Conferma la<br>password: |                |
| P                        | Invia Indietro |
|                          |                |

Figura 3: Pagina del cambio password

## Inserimento delle Istanze

Nella comunicazione con il quale è stato inviato il presente manuale, è presente un file dove ciascuna riga costituisce un corso del catalogo, mentre le colonne specificano le caratteristiche del corso (ambito e area di competenza, responsabile della didattica, date di erogazione).

L'operatore responsabile dell'inserimento delle istanze, dopo aver raccolto e riorganizzato le aspirazioni di partecipazione ai Corsi a Catalogo anno 2020-2021, potrà procedere all'inserimento delle istanze di ciascun funzionario mediante l'applicativo predisposto.

Nella pagina iniziale dell'applicativo, è presente il pulsante con la scritta "Aggiungi nuovo", cliccando il quale si apre una finestra denominata "Istanze, Aggiungi Nuovo". Come evidenziato nella Figura 4, il primo campo da compilare è quello relativo alla "Area VVF". In questa versione dell'applicativo, ciascun ufficio dovrà avere cura di selezionare la propria denominazione, avendo nel menu a scelta la visualizzazione di tutti gli Uffici/Direzioni presenti.

Nel caso dell'esempio di utente loggato Direzione Regionale VV.F. Lazio, si dovrà selezionare proprio questo ufficio.

Selezionata l'Area di appartenenza (Figura 4), il secondo campo richiesto è la Sede, aprendo il menù a scelta compariranno solo gli Uffici/Comandi relativi alla Area selezionata. Sempre nel caso dell'utente Direzione Lazio loggato, le Sede disponibili sono la Direzione regionale medesima e i 5 comandi della Direziona Regionale Lazio (Figura 5).

Il successivo campo richiesto è il Nome ed il Cognome del funzionario direttivo. Segue il campo relativo alla qualifica, pertanto è richiesto inserire quella relativa al nome e cognome del funzionario, inseriti nel campo precedente. Il campo seguente è relativo alla Denominazione Corso, selezionato il quale, automaticamente viene compilato e visualizzato il campo "Codice Corso". Segue il campo "Preferenza", mediante il quale assegnare l'ordine di preferenza della partecipazione al corso qualora siano previste più aspirazioni di funzionari direttivi alla partecipazione al Corso selezionato.

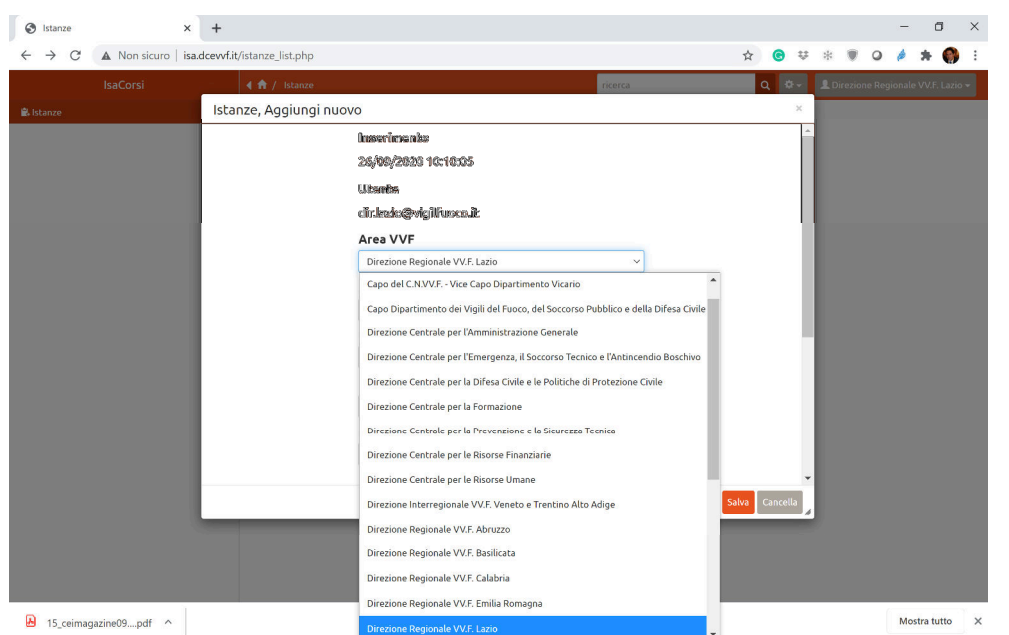

Figura 4: Inserimento dell'Area VVF (Ufficio del Dipartimento o Direzione Centrale/Regionale.

| S Istanze X                                                         | +                           |                                    |         |            |      |         |          | -         | ٥          | ×              |
|---------------------------------------------------------------------|-----------------------------|------------------------------------|---------|------------|------|---------|----------|-----------|------------|----------------|
| $\leftrightarrow$ $\rightarrow$ C $\blacktriangle$ Non sicuro   isa | .dcevvf.it/istanze_list.php |                                    |         | ☆ ⓒ        | Ψ    | * (     | 0        | ø         | * 🌍        | ) :            |
| IsaCorsi                                                            | 🔺 🏦 / Istanze               |                                    | ricerca | Q          | \$-  | L Direz | ione Reg | gionale ' | VV.F. Lazi | o <del>-</del> |
| 🔒 Istanze                                                           | lstanze, Aggiungi nuo       | vo                                 |         |            | ×    |         |          |           |            |                |
|                                                                     |                             | Inseriments<br>26/09/2620 10:10:05 |         |            | Â    |         |          |           |            |                |
|                                                                     |                             | Ubante                             |         |            |      |         |          |           |            |                |
|                                                                     |                             | 11.1azzo@vigiliuoca.ic             |         |            |      |         |          |           |            |                |
|                                                                     |                             | Direzione Regionale VV.F. Lazio    | ~       |            | 11   |         |          |           |            |                |
|                                                                     |                             | Sede                               |         |            |      |         |          |           |            |                |
|                                                                     |                             | Comando VV.F. di Rieti             | ~       |            |      |         |          |           |            |                |
|                                                                     |                             | Prego seleziona                    |         |            | -8   |         |          |           |            |                |
|                                                                     |                             | Comando VV.F. di Frosinone         |         |            | . 1  |         |          |           |            |                |
|                                                                     |                             | Comando VV.F. di Latina            |         |            | . 1  |         |          |           |            |                |
|                                                                     |                             | Comando VV.F. di Rieti             |         |            |      |         |          |           |            |                |
|                                                                     |                             | Comando VV.F. di Roma              |         |            |      |         |          |           |            |                |
|                                                                     |                             | Comando VV.F. di Viterbo           |         |            |      |         |          |           |            |                |
|                                                                     |                             | Direzione Regionale Lazio          |         |            | -    |         |          |           |            |                |
|                                                                     |                             |                                    | Sa      | alva Cance | ella |         |          |           |            |                |
|                                                                     |                             |                                    |         |            |      |         |          |           |            |                |
|                                                                     |                             |                                    |         |            |      |         |          |           |            |                |
|                                                                     |                             |                                    |         |            |      |         |          |           |            |                |

Figura 5: Inserimento della Sede relativa all'Ufficio/Direzione selezionato

La Figura 6 riporta un esempio di inserimento dell'istanza del funzionario "Pippo" "Cosi",

| S Istanze                                          | ×                   | +                         |                     |         |           |        |     |     |   |   | ٥   | > |
|----------------------------------------------------|---------------------|---------------------------|---------------------|---------|-----------|--------|-----|-----|---|---|-----|---|
| $\leftrightarrow$ $\rightarrow$ C $\blacktriangle$ | Non sicuro   isa.de | cevvf.it/istanze_list.php |                     |         | ☆         | 3      | V I | * 🛡 | 0 | ø | * 🄇 |   |
|                                                    | aCorsi              | 🔺 🏦 / Istanze             |                     | ricerca | Q         | ٥.     | - 1 |     |   |   |     |   |
|                                                    | 1                   | lstanze, Aggiungi nuov    | 0                   |         |           | 2      | <   |     |   |   |     |   |
|                                                    |                     |                           | Quelifier           |         |           |        | *   |     |   |   |     |   |
|                                                    |                     |                           | Ø                   | w       |           |        |     |     |   |   |     |   |
|                                                    |                     |                           | Nome                |         |           |        |     |     |   |   |     |   |
|                                                    |                     |                           | Pippo               |         |           |        |     |     |   |   |     |   |
|                                                    |                     |                           | Caynene             |         |           |        | II. |     |   |   |     |   |
|                                                    |                     |                           | Couli               |         |           |        |     |     |   |   |     |   |
|                                                    |                     |                           | Deseninsziene Coree |         |           |        |     |     |   |   |     |   |
|                                                    |                     |                           | Dimessi statici     | v       |           |        |     |     |   |   |     |   |
|                                                    |                     |                           | Cadice Corpo        |         |           |        |     |     |   |   |     |   |
|                                                    |                     |                           | CTF547054-99_21     | v       |           |        |     |     |   |   |     |   |
|                                                    |                     |                           | Preferenza          |         |           |        |     |     |   |   |     |   |
|                                                    |                     |                           | 2                   | w       |           |        |     |     |   |   |     |   |
|                                                    |                     |                           | Nobe                |         |           |        |     |     |   |   |     |   |
|                                                    |                     |                           |                     |         |           |        | 18  |     |   |   |     |   |
|                                                    |                     |                           |                     |         |           |        |     |     |   |   |     |   |
|                                                    |                     |                           |                     |         |           |        | *   |     |   |   |     |   |
|                                                    |                     |                           |                     | s       | ialva Car | ncella | ,   |     |   |   |     |   |

con qualifica "D" per il Corso "Dissesti Statici" con preferenza "2".

Figura 6: Esempio di inserimento del funzionario "Pippo" "Cosi", con qualifica "D" per il Corso "Dissesti Statici" con preferenza "2".

Al termine dell'inserimento dei dati richiesti, è necessario cliccare sul pulsante Salva per inserire l'istanza predisposta. Al termine dell'inserimento della istanza, la schermata principale dell'applicativo restituisce il record appena immesso (Figura 7).

Si rappresenta che per ciascuna istanza, durante l'inserimento, è possibile, qualora necessario, inserire nel campo note eventuali informazioni aggiuntive.

| × +                                            |                                 |                           |                         |                                       |                           |           |              |                     |                       |             |        |        | - 9                            |
|------------------------------------------------|---------------------------------|---------------------------|-------------------------|---------------------------------------|---------------------------|-----------|--------------|---------------------|-----------------------|-------------|--------|--------|--------------------------------|
| 3 A Non sicuro   isa.doewfit/ist<br>Isa.Coorii | tarize_list.php                 |                           |                         |                                       |                           |           |              |                     |                       |             |        | Q \$ ( | • ≈ * o # <b>* 6</b>           |
|                                                | <ul> <li>T / Istance</li> </ul> | •<br>Constitu             |                         |                                       |                           |           |              |                     |                       |             | ncerca | Q 0*   | Direzone Regionale VV.I. Lazio |
|                                                | Aggiang moore                   | d C lasarimanta           | Ubasha                  | Area 10/E                             | Sada                      | Qualifian | Name Carrier | Denemiaariana Carra | Cadias Casas          | Desferences | Nata   |        |                                |
|                                                | ∕ Q □                           | 79 26/09/2020<br>10:10:05 | dir.lazio@vigilfuoco.it | Direzione<br>Regionale VV.F.<br>Lazio | Comando<br>VV.F. di Rieti | D         | Pippo Cosi   | Dissesti statici    | CT-EM-DIS-1-<br>20_21 | 2           | Note   |        |                                |
|                                                |                                 |                           |                         |                                       |                           |           |              |                     |                       |             |        |        |                                |
|                                                |                                 |                           |                         |                                       |                           |           |              |                     |                       |             |        |        |                                |
|                                                |                                 |                           |                         |                                       |                           |           |              |                     |                       |             |        |        |                                |
|                                                |                                 |                           |                         |                                       |                           |           |              |                     |                       |             |        |        |                                |
|                                                |                                 |                           |                         |                                       |                           |           |              |                     |                       |             |        |        |                                |
|                                                |                                 |                           |                         |                                       |                           |           |              |                     |                       |             |        |        |                                |
|                                                |                                 |                           |                         |                                       |                           |           |              |                     |                       |             |        |        |                                |
|                                                |                                 |                           |                         |                                       |                           |           |              |                     |                       |             |        |        |                                |
|                                                |                                 |                           |                         |                                       |                           |           |              |                     |                       |             |        |        |                                |
|                                                |                                 |                           |                         |                                       |                           |           |              |                     |                       |             |        |        |                                |
|                                                |                                 |                           |                         |                                       |                           |           |              |                     |                       |             |        |        |                                |
|                                                |                                 |                           |                         |                                       |                           |           |              |                     |                       |             |        |        |                                |
|                                                |                                 |                           |                         |                                       |                           |           |              |                     |                       |             |        |        |                                |
|                                                |                                 |                           |                         |                                       |                           |           |              |                     |                       |             |        |        |                                |
|                                                |                                 |                           |                         |                                       |                           |           |              |                     |                       |             |        |        |                                |
|                                                |                                 |                           |                         |                                       |                           |           |              |                     |                       |             |        |        |                                |
|                                                |                                 |                           |                         |                                       |                           |           |              |                     |                       |             |        |        |                                |

Figura 7: Pagina principale dell'applicativo con evidenza dell'istanza inserita

# Modifica di un Istanza

La pagina principale dell'applicativo restituisce la situazione delle istanze inserite dall'Ufficio/Direzione loggato (Figura 8). Nel caso di errori di inserimento o di modifiche, l'applicativo consente di poter agire su ciascuna istanza inserita. In relazione a ciascuna istanza inserita (record), nella parte sinistra sono presenti due icone. La prima, a forma di matita, consente la modifica del record inserito, la seconda, a forma di lente di ingrandimento, permette invece la visualizzazione dell'istanza.

Agendo sull'icona "matita" si apre la finestra dell'Istanza (Figura 9) restituendo la possibilità di poter modificare tutte le informazioni inserite. Nel caso invece di errato inserimento di una o più istanze, agendo sui box selezione presenti, "biffando" la o le istanze errate, si attiva il pulsante cancella, agendo sul quale vengono eliminate tutte le istanze selezionate.

| <image/>                                                                                                    | kadow/R/istance_R                                                                                                    |                                                                                                    |                  |                                                                                                    |                                                                                                    | _                     | _                                                                                                    |                                                                                                    | _                                                                                                |         |                                  | _                     | _                  |                |               |                                                      |
|----------------------------------------------------------------------------------------------------|----------------------------------------------------------------------------------------------------|----------------------------------------------------------------------------------------------------|------------------|----------------------------------------------------------------------------------------------------|----------------------------------------------------------------------------------------------------|-----------------------|----------------------------------------------------------------------------------------------------|----------------------------------------------------------------------------------------------------|--------------------------------------------------------------------------------------------------|---------|----------------------------------|-----------------------|--------------------|----------------|---------------|------------------------------------------------------|
|                                                                                                    |                                                                                                    | 4 🕈 / 1sta                                                                                                    | 1120             |                                                                                                    |                                                                                                    |                       |                                                                                                    |                                                                                                    |                                                                                                  |         |                                  |                       |                    | ricerca        | Q             | • L Direzione                                        |
| Image with the provide in the provide intermediation in the provide intermediation in the provide intermediatintermediation in the provide intermediation i                                                                                                    |                                                                                                    | Applungine                                                                                                    | Id c             | Inserimento                                                                                                    | Utente                                                                                                    | Area VVF              | Sede                                                                                                    | Qualifica                                                                                                    | Nome                                                                                             | Cognome | Depominazione Corso              | Codice Corso          | Preferenza         | Note           |               |                                                      |
| Figure 8: Istante interment interment inter                                                                                                    |                                                                                                    | 100                                                                                                    | 83               | 26/09/2020                                                                                                    | dir.lazio@vigilfuoco.it                                                                                                    | Direzione             | Comando                                                                                                    | DCS                                                                                                    | Luigi                                                                                            | Leone   | Il responsabile unico            | CT-AC-RUP-            | 1                  |                |               |                                                      |
|                                                                                                    |                                                                                                    |                                                                                                    |                  | 10:34:43                                                                                                    |                                                                                                    | Regionale VV.F. Lazio | VV.F. di<br>Roma                                                                                                    |                                                                                                    |                                                                                                  |         | del procedimento                 | 1-20_21               |                    |                |               |                                                      |
|                                                                                                    |                                                                                                    | 100                                                                                                    | 82               | 26/09/2020                                                                                                    | dir.lazio@vigilfuoco.it                                                                                                    | Direzione             | Comando                                                                                                    | DVD                                                                                                    | Stefano                                                                                          | Lorenzi | Codice di prevenzione            | CT-PI-CPI-1-          | 2                  |                |               |                                                      |
| Figure 8: Issues in a degrade of the second of the second of the seco                                                                                                    |                                                                                                    |                                                                                                    |                  | 10:33:40                                                                                                    |                                                                                                    | Regionale VV.F. Lazio | vv.r. di<br>Frosinone                                                                                                    |                                                                                                    |                                                                                                  |         | incendi                          | 20_21                 |                    |                |               |                                                      |
| Figure 8: Istanze insertite                                                                                                    |                                                                                                    | <b>/</b> Q 0                                                                                                    | 81               | 26/09/2020                                                                                                    | dir.lazio@vigilfuoco.it                                                                                                    | Direzione             | Comando                                                                                                    | DCS                                                                                                    | Giovanni                                                                                         | Helder  | Codice di prevenzione<br>incendi | CT-PI-CPI-1-          | 1                  |                |               |                                                      |
| Figure 8: Istance insertion in the set of the left of the set of the set o                                                                                                    |                                                                                                    |                                                                                                    |                  | 10.55.01                                                                                                    |                                                                                                    | VV.F. Lazio           | Viterbo                                                                                                    |                                                                                                    |                                                                                                  |         | moenor                           | 20_21                 |                    |                |               |                                                      |
| Figure 8: Istance interest interest int                                                                                                    |                                                                                                    | <b>/</b> Q 0                                                                                                    | 80               | 26/09/2020                                                                                                    | dir.lazio@vigilfuoco.it                                                                                                    | Direzione Regionale   | Comando<br>VV.F. di                                                                                                    | DVD                                                                                                    | Stefano                                                                                          | Lorenzi | Dissesti statici                 | CT-EM-DIS-1-<br>20.21 | 1                  |                |               |                                                      |
| Figura 8: Istanze inserite<br>Figura 8: Istanze inserite<br>Figura 8: Istanze inserite                                                                                                    |                                                                                                    |                                                                                                    |                  |                                                                                                    |                                                                                                    | VV.F. Lazio           | Frosinone                                                                                                    |                                                                                                    |                                                                                                  |         |                                  | -                     |                    |                |               |                                                      |
| Figura 8: Istanze inserite                                                                                                    |                                                                                                    | 100                                                                                                    | 75               | 26/09/2020                                                                                                    | dir.lazio@vigilfuoco.it                                                                                                    | Direzione Regionale   | Comando<br>VV.F. di Rieti                                                                                                    | D                                                                                                    | Pippo                                                                                            | Cosi    | Dissesti statici                 | CT-EM-DIS-1-<br>20_21 | 2                  |                |               |                                                      |
| Figura 8: Istanze inserite                                                                                                    |                                                                                                    |                                                                                                    |                  |                                                                                                    |                                                                                                    | VV.F. Lazio           |                                                                                                    |                                                                                                    |                                                                                                  |         |                                  | -                     |                    |                |               |                                                      |
| Image: State in the state in the state                                                                                                    |                                                                                                    |                                                                                                    |                  |                                                                                                    |                                                                                                    |                       |                                                                                                    |                                                                                                    |                                                                                                  |         |                                  |                       |                    |                |               |                                                      |
| MC     MC     <                                                                                                    | Ê                                                                                                    | ê 🖪 🕯                                                                                                    | •                | 6 = 1                                                                                                    | a                                                                                                    | Figu                  | ura                                                                                                    | 8:                                                                                                    | Is                                                                                               | sta     | nze in                           | iser:                 | ite                |                |               |                                                      |
| Image: Control Distance       2400/2001 06.10.01         Image: Control Distance       2400/2001 06.10.01                                                                                                    |                                                                                                    | ec.listplo                                                                                                    | Htere:           |                                                                                                    | ा<br>                                                                                                    | Figt                  | ura                                                                                                    | 8:                                                                                                    | Is                                                                                               | sta     | nze in                           | iser:                 | ite                | -Kerra         | a<br><u>a</u> | * • • •                                              |
| Image: State State                                                                                                    | *                                                                                                    | odatica<br>odatica                                                                                                    | Bitera<br>i ncov | Toronto                                                                                                    | an<br>Istar                                                                                                    | Figt                  | ura                                                                                                    | 8:                                                                                                    | Is                                                                                               | sta     | nze in                           | iser:                 | ite                | rens<br>ote    | م<br>م<br>ا   | ★ ● ♥ a<br>± pressee                                 |
| All No         1         10         10         10         10         10         10         10         10         10         10         10         10         10         10         10         10         10         10         10         10         10         10         10         10         10         10         10         10         10         10         10         10         10         10         10         10         10         10         10         10         10         10         10         10         10         10         10         10         10         10         10         10         10         10         10         10         10         10         10         10         10         10         10         10         10         10         10         10         10         10         10         10         10         10         10         10         10         10         10         10         10         10         10         10         10         10         10         10         10         10         10         10         10         10         10         10         10         10         10                                                                                                    | +<br>a dervetik istere                                                                                                    | eclistyte                                                                                                    | i neov           | Constant<br>Constant<br>Con | an<br>B Utente<br>I distanciping                                                                                                    | Figt                  | 1]<br>Inserima<br>26/99/23                                                                                                    | 8:<br>ento<br>220 10:33:0                                                                                                    | <i>I</i> :                                                                                       | sta     | nze in                           | iser:                 | ite                | anna<br>obs    | n,<br>a (     | 송 은 전 III<br>우 · · · · · · · · · · · · · · · · · · · |
| Image: Negligibility of the second second                                                                                                    | +<br>+                                                                                                    | <ul> <li>A S</li> <li>odjelas</li> <li>odjelas</li> </ul>                                                                                                    | Hitera<br>i ncov | Constite<br>Constite<br>C Inseriment<br>SS 26/09/2020<br>10:34/43                                                                                                    | e Utente<br>I dinlazo@virp                                                                                                    | Figt                  | II]<br>Inserime<br>26/09/23<br>Utente<br>dic122/06                                                                                                    | 8 :<br>ento<br>220 10:33:0                                                                                                    | I 2<br>1<br>Jt                                                                                   | sta     | nze in                           | iser:                 | ite                | 2000 I         | a<br>a        | x ● ⊄ a<br>1. prežné                                 |
| Image: Section of the section of the sectio                                                                                                    | +<br>davdkister                                                                                                    | • • • 9<br>otpet.or<br>organistic<br>0 0 0                                                                                                    | Hitera<br>i ncov | Country 102443                                                                                                    | a Utente<br>I dislass@vip<br>I dis tace@vip                                                                                                    | Figt                  | 1]<br>Inserim<br>26/09/20<br>Utente<br>dic.lazio(<br>Area VU                                                                                                    | 8 :<br>mbo<br>220 10:33:0<br>@vigilfuoco                                                                                                    | I s<br>ut                                                                                        | sta     | nze in                           | ser:                  | ite<br>teferenza k | sores          | a<br>a (      | * • • • • •                                          |
| C         100         24(007)/0200         declaracity         CC         CC </td <td>+<br/>+</td> <td><ul> <li>A \$</li> <li>A \$</li></ul></td> <td></td> <td>Constant<br/>Constant<br/>Con</td> <td>S Utests<br/>6 de tacogray<br/>de tacogray</td> <td>Figt</td> <td>1]<br/>Inserim<br/>26/09/20<br/>Utents<br/>dic.lazio(<br/>Area VU<br/>Director</td> <td>8:<br/>ento<br/>120 10:33:0<br/>grvigilfuoco<br/>#<br/>#argionele VV</td> <td>IS</td> <td>sta</td> <td>nze in</td> <td>iser:</td> <td>ite</td> <td>20072<br/>Ste</td> <td>a<br/>a (</td> <td>2 0 0 10</td> | +<br>+                                                                                                    | <ul> <li>A \$</li> <li>A \$</li></ul>                                                                                                    |                  | Constant<br>Constant<br>Con | S Utests<br>6 de tacogray<br>de tacogray                                                                                                    | Figt                  | 1]<br>Inserim<br>26/09/20<br>Utents<br>dic.lazio(<br>Area VU<br>Director                                                                                                    | 8:<br>ento<br>120 10:33:0<br>grvigilfuoco<br>#<br>#argionele VV                                                                                                    | IS                                                                                               | sta     | nze in                           | iser:                 | ite                | 20072<br>Ste   | a<br>a (      | 2 0 0 10                                             |
| ton 222<br>✓ Q, T /7 zulustropping<br>151:0055 diskeopping<br>151:0055 diskeopping<br>Country<br>Country<br>Count                                                                                                    | *<br>+                                                                                                    |                                                                                                    | stara<br>i nuter | <ul> <li>Constant</li> <li>Constant</li> <li>Constant&lt;</li></ul>                                                                                                    | at Litas<br>e Uteste<br>de LaceQuy<br>de LaceQuy                                                                                                    | Figt                  | 1]<br>Isserima<br>26/09/26<br>Utente<br>dic.lazo<br>Voreises<br>Sede<br>Convertis                                                                                                    | 8 :<br>http:<br>Brightucca<br>#<br>Regenele VV                                                                                                    | 1<br>1<br>1.<br>1.<br>1.<br>1.<br>1.<br>1.<br>1.<br>1.<br>1.<br>1.<br>1.<br>1.                   | sta     | nze in                           | ser:                  | ite                | Joars<br>Ste   | 0.<br>        | * • • • • •                                          |
| ✓ Q. [1]     19 24(19)(202)     diskaco@bivy       10:1005     diskaco@bivy       10:1005     diskaco@bivy       Consore       Nade       College       College   <                                                                                                    | *                                                                                                    | otjeto<br>0 0 0<br>0 0 0<br>0 0<br>0 0<br>0 0<br>0 0<br>0 0<br>0 0<br>0                                                                                                    | sterz<br>• ecov  | Constant<br>Constant<br>Con | bitas     bitas     bitas     bitas     bitas     bitas     bitas     bitas     bitas                                                                                                    | Figt                  | II<br>Inserimé<br>25/09/2<br>Utente<br>diclazio(<br>Arcs VU<br>Dreises<br>Sede<br>Georetá<br>Questité                                                                                                    | 8 :<br>hnbo<br>gavgifucco<br>gavgifucco<br>gavgifucco<br>www.edukeeteeteeteeteeteeteeteeteeteeteeteeteet                                                                                                    | I dit<br>A Lecis                                                                                 | sta     | nze in                           | ser:                  | ite                | Journa<br>Sete | a<br>a (      | ★ ● ♥ ■                                              |
| 18:1039                                                                                                    | +<br>+                                                                                                    | 4 9<br>ortetor<br>0 0 1<br>0 0 1                                                                                                    |                  | C inseriment<br>C inseriment<br>S Z(197/2020<br>10.3143<br>10.3340<br>10.3340<br>10.3340<br>10.3340<br>10.3340<br>10.3340                                                                                                    | bta     bta     b | Figt                  | 1]<br>Inserime<br>24/99/24<br>Utente<br>diclazio(<br>Area VU<br>Droisos<br>Sede<br>Carorda<br>Qualifica<br>Sede<br>Carorda<br>Qualifica                                                                                                    | 8:<br>hnlo<br>220 10:33:0<br>#Vigilfuicco<br>#Vigilfuicco<br>WWE d Warts                                                                                                    | IS<br>1<br>UIT<br>R Lacis                                                                        | sta     | nze in                           | ser:                  | ite                | ater a         |               | 2 Januaria                                           |
| Instate       Consentinguitas Conse       Conte Consentinguitas       Califies Once       Califies Once       Veráfinese       I       Veráfinese       I       Veráfinese       I                                                                                                    | +<br>+                                                                                                    |                                                                                                    |                  | Constant<br>Constant<br>Con | btate     btate     btate     distance     distance  | Figt                  | 1]<br>Inserime<br>26/09/22<br>Utente<br>dicLazio<br>Area VU<br>Dreate<br>Sede<br>Common<br>Sede<br>Common<br>Sede<br>Common<br>Sede<br>Common<br>Sede                                                                                                    | 8 :<br>hnbo<br>220 10:33:00<br>#vigilfucco<br>#<br>#rejonele W/                                                                                                    | IS<br>1<br>UIT<br>R Lacis                                                                        | sta     | nze in                           | ser:                  | ite                | sec.           | 0<br>0        | X Dreces                                             |
| OperationChas Coope<br>Totals & Investors Loads // v<br>Gallet Process<br>Gr.(59) 162,5 v<br>Nexformace<br>E<br>State                                                                                                    | A grand by three     A grand by three     A     | сулку<br>(с.)<br>(с.) |                  | <ul> <li>Constant</li> <li>Constant</li> <li>Constant&lt;</li></ul>                                                                                                    | Instant<br>Instant<br>Instant                                                                                                    | Figt                  | 11]<br>Inserimi<br>24/09/24<br>Creater<br>Guiden<br>Sede<br>Country<br>Nome<br>Country<br>Country                                                                                                    | 8 :<br>babo<br>200 10:33:00<br>Bivigifuoco<br>Bivigifuoco<br>WVUS d Vibes                                                                                                    | I s<br>1<br>ut<br>8 leds                                                                         | sta     | nze in                           | ser:                  | ite<br>referenza k |                | 0.<br>2       | 2 • 0 •                                              |
| Collector         ~           Collector         ~           Collector         ~           Collector         ~           Collector         ~           Collector         ~           Varianza         ~           I         ~           I         ~           I         ~                                                                                                    | *<br>dowdkinge                                                                                                    | <ul> <li>A 9</li> <li>A 9</li> <li>A 9</li> <li>A 9</li> <li>A 9</li> <li>A 10</li> <li>A 10</li></ul>                                                                                                    |                  | Consta<br>Consta<br>Consta                                                                                                    | Image: Second Second                    | Figt                  | 11]<br>Inserima<br>Utente<br>dicizió<br>Sede<br>Qualific<br>Common<br>Socie<br>Common<br>Common<br>Single<br>Common<br>Common<br>Single<br>Common<br>Common<br>Com    | 8 :<br>hnbo<br>120 10:31:00<br>F<br>Recisele VV<br>VVE d Varth<br>•<br>•<br>•                                                                                                    | I s<br>1<br>ut<br>6                                                                              | sta     | nze in                           | iser:                 | ite                | 220002         | 0<br>2        | 2 0 0 a                                              |
| Grif DM ELET V<br>Performance<br>( G V<br>Babe                                                                                                    | e e e e e e e e e e e e e e e e e e e                                                                                                    | e k 4<br>autorita<br>(4) / 1<br>/ 2<br>/ 2<br>/ 2<br>/ 2<br>/ 2<br>/ 2<br>/ 2<br>/ 2                                                                                                    |                  | <ul> <li>Constant</li> <li>Constant</li> <li>Constant&lt;</li></ul>                                                                                                    | btas     btas     btas     delacograp     delacograp     delacograp     delacograp     delacograp                                                                                                    | Figi                  | 11]<br>Inseriim<br>24/09/12<br>Sede<br>Gredore<br>Control<br>Control<br>Con                                                                                                    | 8 :<br>babo<br>2010:33:0<br>grigitucca<br>grig<br>sectors 2.60<br>sectors 2.60<br>sect                                                                             | I 5                                                                                              | sta     | nze in                           | ser:                  | nteessat           |                | 4             | 2 Contraction                                        |
| Profitment<br>[4]                                                                                                    | +<br>develoritori                                                                                                    | echtys<br>(C) (C) (C) (C) (C) (C) (C) (C) (C) (C)                                                                                                    |                  | <ul> <li>Council</li> <li>Council</li></ul>                                                                                                    | Instance     Instance      | Figt                  | 11]<br>Laserini and Sanger<br>26/09/12<br>Utente<br>Constant<br>Sade<br>Constant<br>Cargoon<br>Sade<br>Constant<br>Cargoon<br>Sade<br>Constant<br>Cargoon<br>Sade<br>Constant<br>Cargoon<br>Sade<br>Constant<br>Cargoon<br>Sade<br>Constant<br>Cargoon<br>Sade<br>Constant<br>Cargoon<br>Sade<br>Constant<br>Cargoon<br>Sade<br>Constant<br>Cargoon<br>Sade<br>Constant<br>Cargoon<br>Sade<br>Constant<br>Cargoon<br>Sade<br>Constant<br>Cargoon<br>Sade<br>Constant<br>Sade<br>Constant<br>Sade<br>Consta                | 8 :<br>nho<br>220 10:3.k0<br>% rejense W.<br>% d Vars<br>e<br>e<br>excesses Co<br>greeneeux.                                                                                                    | I \$                                                                                             | sta     | nze in                           | iser:                 | ite<br>referense b |                |               | 2 0 0 0<br>12 19900                                  |
| Rade                                                                                                    | A state of the state of the | e * * * * * * * * * * * * * * * * * * *                                                                                                    |                  | <ul> <li>Image: Control of the second second se</li></ul>                                                                                                    | Image: Strategy of the strategy of the strategy of the                    | Figt                  | 1]<br>Inserim<br>20(07)20<br>Vente<br>40:2010<br>Vente<br>So<br>Geore<br>Courts<br>Name<br>Courts<br>Courts<br>Cour | 8:<br>http://www.seconder.com/<br>seconder.com/<br>second                                                                                                    | I                                                                                                | sta     | nze in                           | ser                   | ite                |                | 0.<br>Q       | 6. <b>9</b> U A                                      |
|                                                                                                    |                                                                                                    | eduty<br>200<br>200<br>200<br>200<br>200<br>200<br>200<br>200<br>200<br>20                                                                                                    |                  | <ul> <li>Construction</li> <li>Construction</li> <li>Const</li></ul>                                                                                                    | Image: state state         bits           Image: state state state         distance           Image: state state state         distance           Image: state state state         distance           Image: state state         distance                                                                                                    | Figt                  | 11]<br>Isacrim<br>20/07/20<br>Sed<br>Gar<br>Quetti<br>Course<br>Course<br>C | 8 :<br>habo<br>200 10:31:0<br>201 10:31:0<br>201 10:31:0<br>Projected WW<br>WE at Wards<br>Projected WW<br>WE at Wards<br>Projected WW<br>Projected WW<br>Projected                                                                                | 1 1<br>1<br>UIT<br>8<br>828<br>828<br>828<br>828<br>828<br>828<br>828<br>828<br>828              | sta     | nze in                           |                       | ite                |                | a<br>         | 2 0 0 0<br>2 2 2 2 2 2 2 2 2 2 2 2 2 2 2 2           |
|                                                                                                    |                                                                                                    | <ul> <li>10'</li> <li>10'</li></ul>                                                                                                    |                  | <ul> <li>Construction</li> <li>Construction</li> <li>Const</li></ul>                                                                                                    | Idaa     Idaa    | Figt                  | 1]<br>Inserimina<br>Vieweither<br>Vieweither<br>Vieweith                                                                                                    | 8 :<br>ento<br>220 10:31:0<br>grigificace<br>www.entoe.co<br>entoeseco<br>entoeseco<br>ento | 1<br>1<br>1<br>0<br>0<br>0<br>0<br>0<br>0<br>0<br>0<br>0<br>0<br>0<br>0<br>0<br>0<br>0<br>0<br>0 | sta     | nze in                           | sser:                 | nteessab           |                | 0.<br>2. (    | 2 June 2                                             |

Figura 9: Istanze inserite

## Stampa di riepilogo

Una volta inserite tutte le istanze relative ai funzionari direttivi dell'Ufficio/Direzione, è necessario effettuare una stampa di riepilogo che deve essere utilizzata quale documento di riferimento per le istanze trasmesse<sup>1</sup>.

Prima di effettuare la stampa di riepilogo, è opportuno dalla schermata principale riordinare i dati inseriti. Agendo su ciascuno dei campi presenti è possibile ordinare i dati in ordine crescente o decrescente rispetto al campo selezionato. Per la stampa di riepilogo è necessario agire sul campo "Codice Corso". Agendo su tale campo, al lato sinistro dello stesso appare una freccia rivolta verso l'alto: tutti i record sono stati ordinati in ordine crescente rispetto al Codice Corso. In alto a sinistra, sopra il campo "Note", è presente l'icona a forma di stampante, agendo sulla quale si apre un menù a tendina. Da quest'ultimo è necessario selezionare la voce "Stampa tutte le pagine" e successivamente agire sul pulsante "Stampa" (Figura 10).

L'azione sull'icona Stampa comporta l'apertura di una ulteriore pagina web

#### http://isa.dcevvf.it/istanze print.php .

Questa pagina (Figura 11) in alto a sinistra ha una icona grigia denominata "vista in PDF" agendo sulla quale viene generato il file "istanze.pdf". Questo file rappresenta la Stampa di riepilogo da utilizzare al termine dell'inserimento di tutte le istanze dell'Ufficio/Direzione per la comunicazione alla ISA dei potenziali discenti da ammettere alla fruizione dei corsi a Catalogo per l'Anno Accademico 2020-2021. Una volta salvato questo file, può essere rinominato secondo le necessità dell'Ufficio/Direzione.

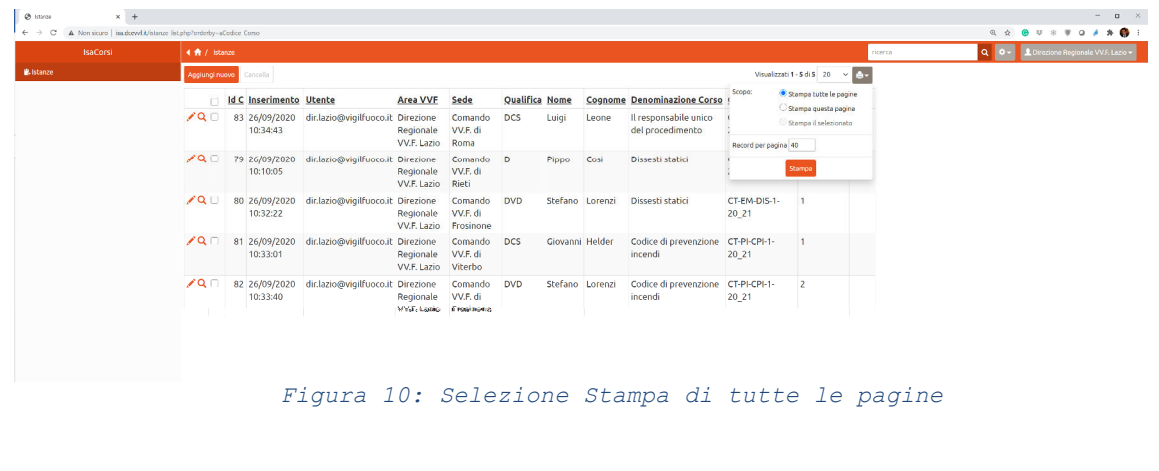

| S Istanze                                     | ×                    | S Istanze                    | × | + |
|-----------------------------------------------|----------------------|------------------------------|---|---|
| $\leftrightarrow$ $\rightarrow$ C (A Non sicu | o   <mark>isa</mark> | .dcevvf.it/istanze_print.php |   |   |
| Vista in PDF                                  |                      |                              |   |   |

lstanze

Pagina 1 di 1

| ld C | Inserimento            | Utente                  | Area VVF                              | Sede                             | Qualifica | Nome     | Cognome | Denominazione Corso                       | Codice Corso          | Preferenza | Note |
|------|------------------------|-------------------------|---------------------------------------|----------------------------------|-----------|----------|---------|-------------------------------------------|-----------------------|------------|------|
| 83   | 26/09/2020<br>10:34:43 | dir.lazio@vigilfuoco.it | Direzione<br>Regionale<br>VV.F. Lazio | Comando<br>VV.F. di<br>Roma      | DCS       | Luigi    | Leone   | Il responsabile unico<br>del procedimento | CT-AC-RUP-<br>1-20_21 | 1          |      |
| 79   | 26/09/2020<br>10:10:05 | dir.lazio@vigilfuoco.it | Direzione<br>Regionale<br>VV.F. Lazio | Comando<br>VV.F. di<br>Rieli     | D         | Рірро    | Cosi    | Dissesti statici                          | CT-EM-DIS-1-<br>20_21 | 2          |      |
| 80   | 26/09/2020<br>10:32:22 | dir.lazio@vigilfuoco.it | Direzione<br>Regionale<br>VV.F. Lazio | Comando<br>VV.F. di<br>Frosinone | DVD       | Stefano  | Lorenzi | Dissesti statici                          | CT-EM-DIS-1-<br>20_21 | 1          |      |
| 81   | 26/09/2020<br>10:33:01 | dir.lazio@vigilfuoco.it | Direzione<br>Regionale<br>VV.F. Lazio | Comando<br>VV.F. di<br>Viterbo   | DCS       | Giovanni | Helder  | Codice di prevenzione<br>incendi          | CT-PI-CPI-1-<br>20_21 | 1          |      |
| 82   | 26/09/2020<br>10:33:40 | dir.lazio@vigilfuoco.it | Direzione<br>Regionale<br>VV.F. Lazio | Comando<br>VV.F. di<br>Frosinone | DVD       | Stefano  | Lorenzi | Codice di prevenzione<br>incendi          | CT-PI-CPI-1-<br>20_21 | 2          |      |

Figura 11: Pagina del riepilogo di stampa